| Ν | a  | m | e |
|---|----|---|---|
| Ν | aı | m | e |
|   |    |   |   |

Class \_

#### **Problem 1 – Row Reduction Method**

Consider the system of equations:

$$2x + y = 5$$

5x + 3y = 13

Let's use matrices to solve this system. Use a 2 by 2 matrix for the left side and a  $2 \times 1$  for the right side.

Press 2nd [MATRX] to access the **MATRIX** menu. Right arrow to **EDIT** and select **1:[A]**. Define matrix A as a 2 row by 2 column matrix by typing over the dimensions in the top line. Press ENTER.

Type in the coefficients of x in the first column and y in the second column as shown.

Next enter the dimensions and constants into matrix B, **2:[B]**, as done for matrix A.

Now you need to augment matrices A and B into matrix C. From the Home screen, press 2nd [MATRX], arrow to **MATH** and select **7:augment(**.

Now enter **[A]**, **[B]**. To do this press 2nd [MATRX] 1 , 2nd [MATRX] 2. Press ENTER to execute the command and augment A and B.

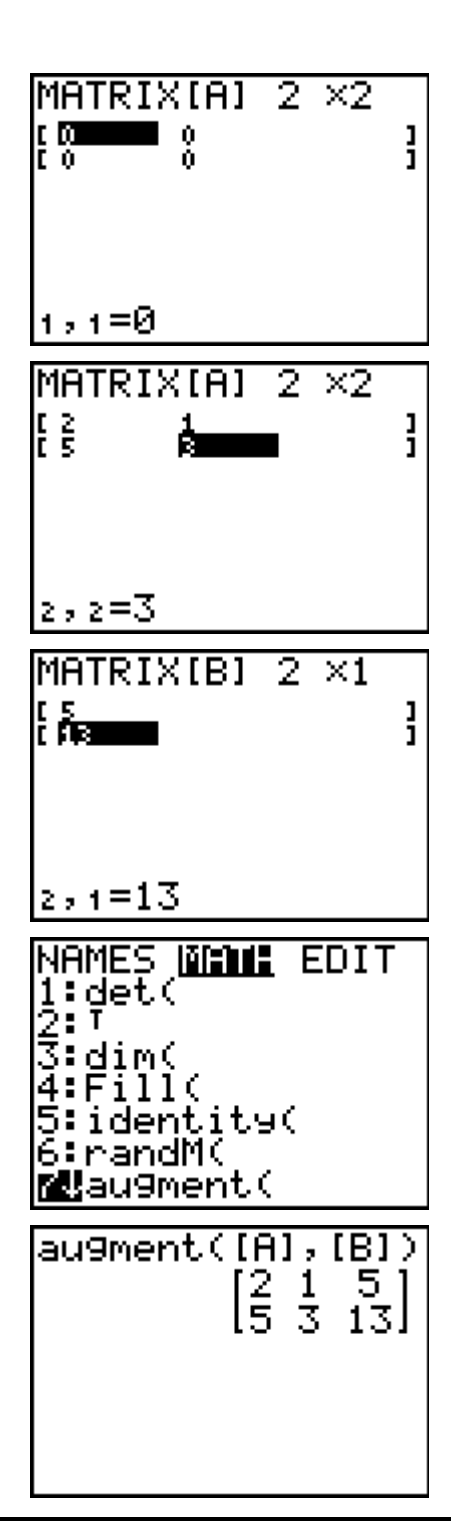

Solving Systems Using Matrices

Store the result in matrix C. Press STOP 2nd [MATRX] and select **3:[C]**. Press ENTER.

The next step to solve the system would be to eliminate x by multiplying the first equation by -2.5 and adding it to the second equation. This can be done using row operations.

Access the **MATRIX** menu, arrow to **MATH** and select **F:\*row+(**.

(This command multiplies a row and adds it to another row.)

Enter -2.5, [C], 1, 2). This tells the calculator to "multiply by -2.5 matrix C's first row, and add the result in the second row."

Press <u>ENTER</u>. This will NOT replace matrix C. Store the result in matrix D as you did for matrix C.

• What is your result?

au9ment([A],[B]) [2 1 5] [5 3 13] Ans→[C] [2 1 5] [2 1 5] [5 3 13] NAMES [1000111 [5 3 13] NAMES [1000111 [5 3 13] NAMES [1000111 [5 3 13] EDIT Ø↑cumSum( A:ref( B:rref( D:row+( E:\*row( #\*row+(

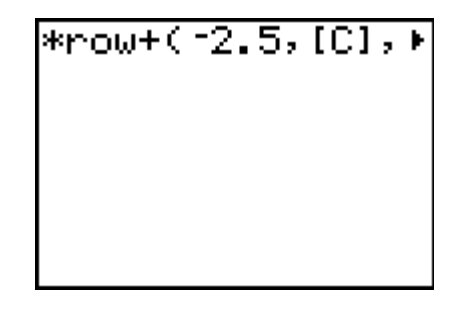

The goal is to get the coefficient of y to be 1. To do this requires doubling the second row.

### In the MATRIX > MATH menu, select E:\*row(.

(This command multiplies a row.)

Enter **2**, **[D]**, **2**). This tells the calculator to "multiply by 2 matrix D's second row."

Press ENTER. Store the result in matrix D (replace it).

• What is your result?

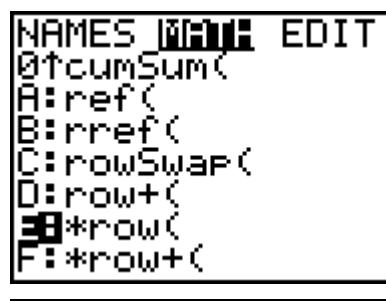

\*row(2,[D],2)

# Solving Systems Using Matrices

The next step to solve the system would be to eliminate y by multiplying the second equation by -1 and adding it to the first equation.

### In the MATRIX > MATH menu, select F:\*row+(.

Enter **-1**, **[D]**, **2**, **1**). This means: "multiply by –1 matrix D's second row and add it to the first row."

Store the result in matrix D.

• What is your result?

The goal here is to get the coefficient of x to be 1. To do this requires halving the first row.

Enter the command **\*row(0.5, [D], 1)**. This means: "multiply by 0.5 matrix D's first row."

• What is your result?

The resulting matrix is in reduced row-echelon form. The last column indicates the solution to the system.

• What is the coordinate pair?

## Problem 2 – Inverse Method

Now let's use a quick method for using matrices to solve systems. Recall that matrix A contains the coefficients of x and y and matrix B contains the constants.

To do this, multiply the inverse of matrix A by matrix B.

Enter the command **[A]**<sup>-1</sup>**\*[B]** and press <u>ENTER</u>. The resulting matrix contains the solution.

• How does this solution compare to the solution in Problem 1?

Page 3

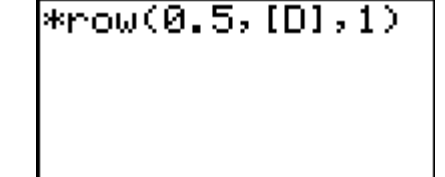

(A) <sup>-1</sup>\*(B)